# 同じ日の同じ時間帯で複数当選をし、一部を取り消す場合の手順について

同じ日の同じ時間帯で複数当選した場合、当選確定をして、予約内容の確認画面へ進まないと取り消す面 がわからないため、次の手順に沿って操作してください。

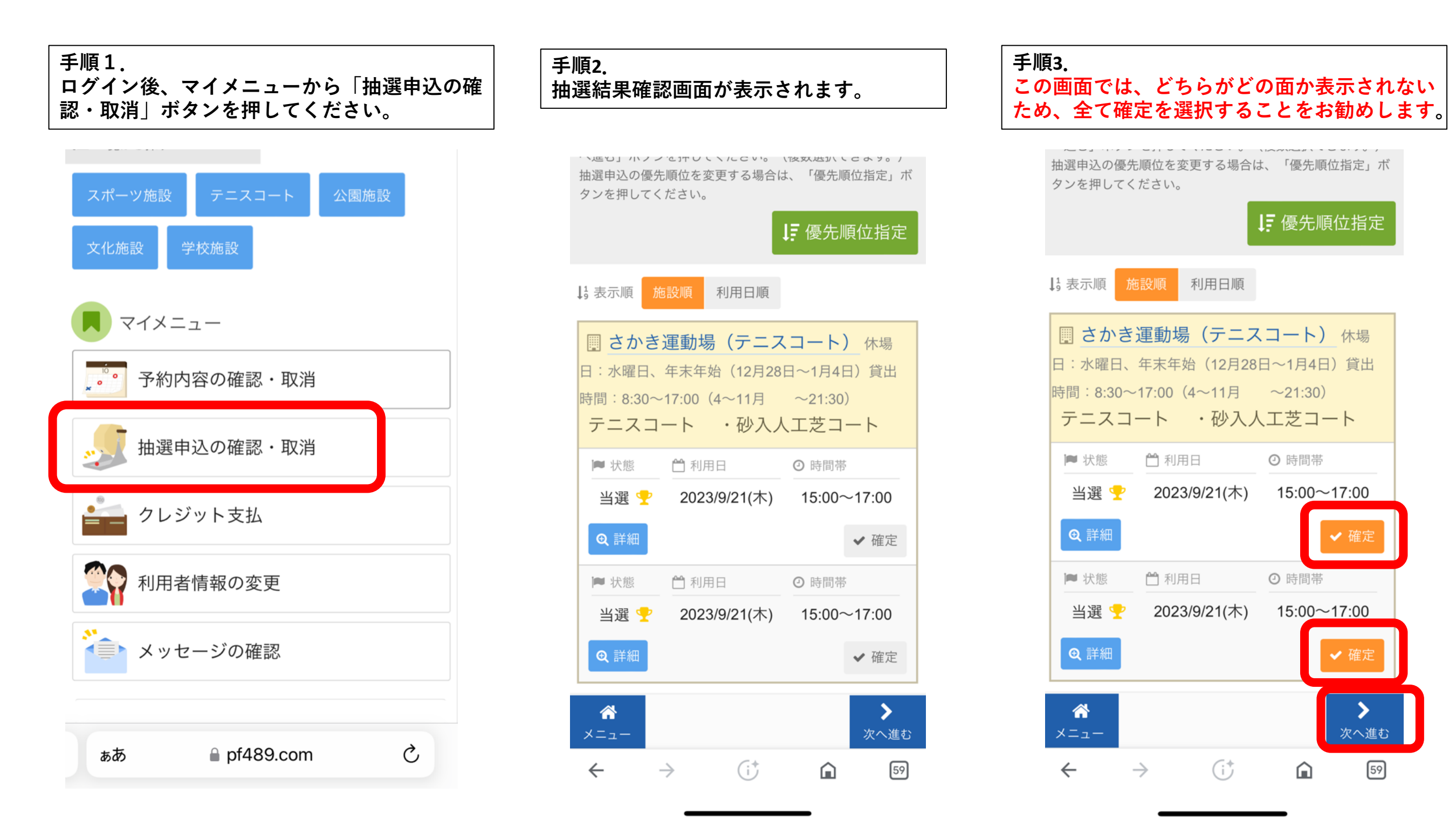

# 手順4. 「更新」ボタンを押してください。 当選の確定/確定取消 確認 以下の当選を確定、または確定取消します。内容がよろしけ れば「更新」ボタンを押してください。 確定 ■ さかき運動場(テニスコート) テニスコー ト・砂入人工芝コート 時間帯 🂾 利用日 2023/9/21(木) 15:00~17:00 確定 ◎ さかき運動場(テニスコート) テニスコー ト・砂入人工芝コート 🛗 利用日 時間帯 2023/9/21(木) 15:00~17:00 <

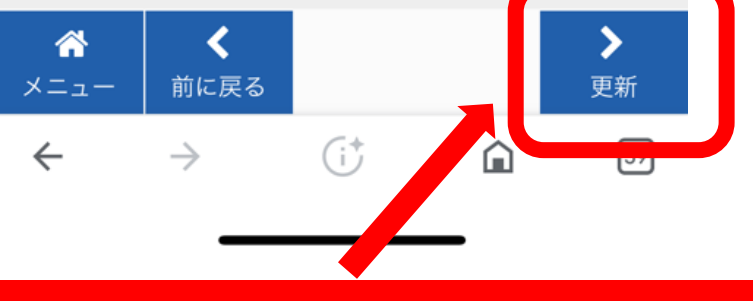

「更新」を押すと当選が確定がされます

### 手順5. 当選確定の確認画面が表示されます。

### 当選の確定/確定取消 完了

以下の当選を確定、または確定取消しました。

#### 確定

□ さかき運動場(テニスコート) テニスコート ・砂入人工芝コート

2023/9/21(木) 15:00~17:00

#### 確定

□ さかき運動場(テニスコート) テニスコート・砂入人工芝コート

時間帯

🛗 利用日

2023/9/21(木) 15:00~17:00

#### **^**

×=ュ-← → (i<sup>+</sup>) ⋒ [59]

## 面を確認するために当選確定をし た場合、確定時点で「予約」に切り 替わります。

取り消さないまま<u>利用日の7日前</u> を過ぎてしまいますと、<u>利用しない</u> 場合でも使用料相当額をお支払 いいただくことになりますので、使 用しない場合は、必ず次の手順に 沿って取り消しをしてください。

#### 手順6. 手順7. 手順8. マイメニューから「予約内容の確認・取消」ボ 取り消す予約を選択してください。 選択されたことを確認してください。 タンを押してください。 面が表示されます ◀ 快楽 さかき運動場(テニスコート)休場 テニスコート A面 スポーツ施設 公園施設 日:水曜日、年末年始(12月28日~1月4日)貸出 時間:8:30~17:00(4~11月 ~21:30) ▶ 状態 時間帯 🛗 利用日 文化施設 学校施設 テニスコート A面 ✔ 本予約 - 2023/9/21(木) 15:00~17:00 ▶ 状態 🛗 利用日 時間帯 ¥ 使用料 マイメニュー ✔ 本予約 - 2023/9/21(木) 15:00~17:00 440円 予約内容の確認・取消 0 0 ¥ 使用料 詳細 備品 (付帯品) 440円 ★ 取消 ✔ 備品予約/変更 ④ 詳細 抽選申込の確認・取消 備品 (付帯品) 詳細 ■ さかき運動場(テニスコート) 休場 ♂ 備品予約/変更 ④ 詳細 🗙 取消 🛀 クレジット支払 日:水曜日、年末年始(12月28日~1月4日)貸出 時間:8:30~17:0 ~21:30) さかき運動場(テニスコート) 休場 テニスコート B面 利用者情報の変更 日:水曜日、年末年始(12月28日~1月4日)貸出 時間:8:30~17:00(4~11月 ~21:30) ▶ 状態 💾 利用日 時間帯 🚺 メッセージの確認 テニスコート B面 ✓ 本予約 -2023/9/21(木) 15:00~17:00 ▶ 状態 💾 利用日 時間帯 ¥ 使用料 ✔ 本予約 - 2023/9/21(木) 15:00~17:00 440円 Ç ■ pf489.com ぁあ 詳細 備品 (付帯品) 次へ進む

次へ進む

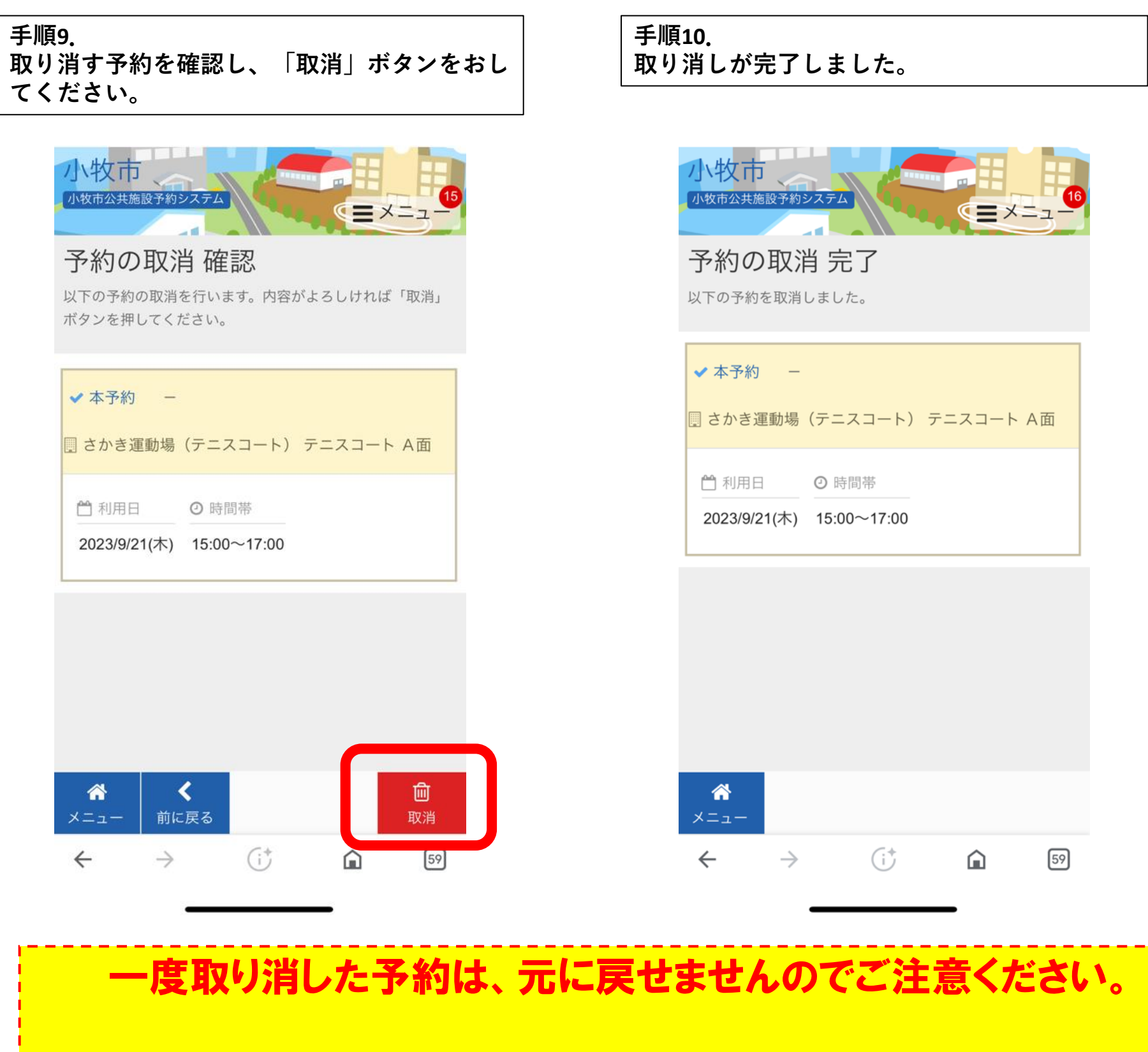

ー般予約開始前に取り消した予約を再度予約する場合は、一般予約 開始後に予約が可能です。